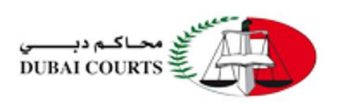

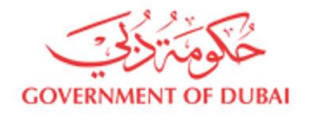

## دليل استخدام البوابة الالكترونية لخدمات إدارة الخبراء و المحكمين

2022

## الخدمات المتاحة " للمتعامل الخارجي " :-

- قيد خبير جديد
- الاستفسارات العامة
- تقدیم شکوی ضد خبیر

## الفئة المستهدفة :-

متعاملين محاكم دبي الخارجين.

## الإدارات المعنية :-

إدارة الخبراء و المحكمين.

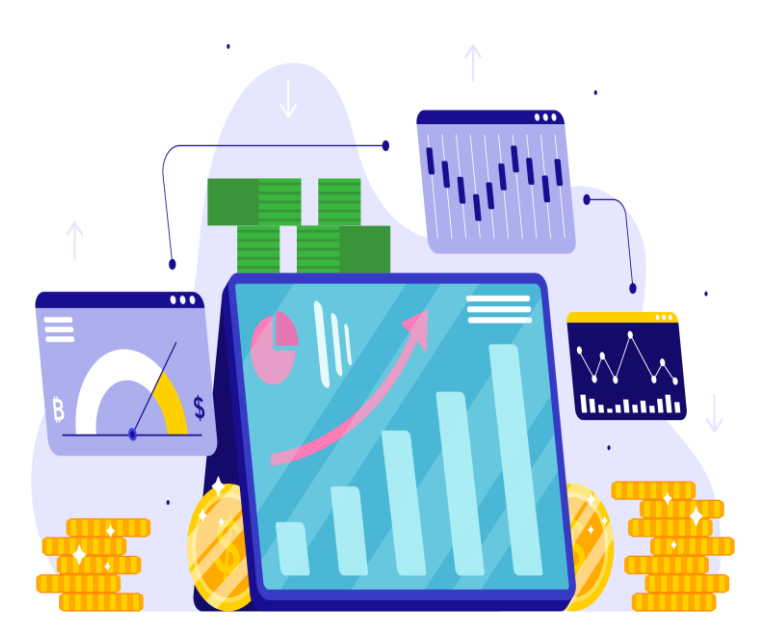

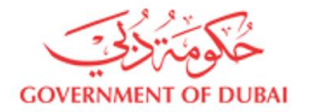

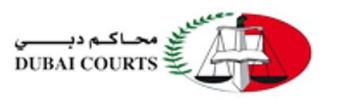

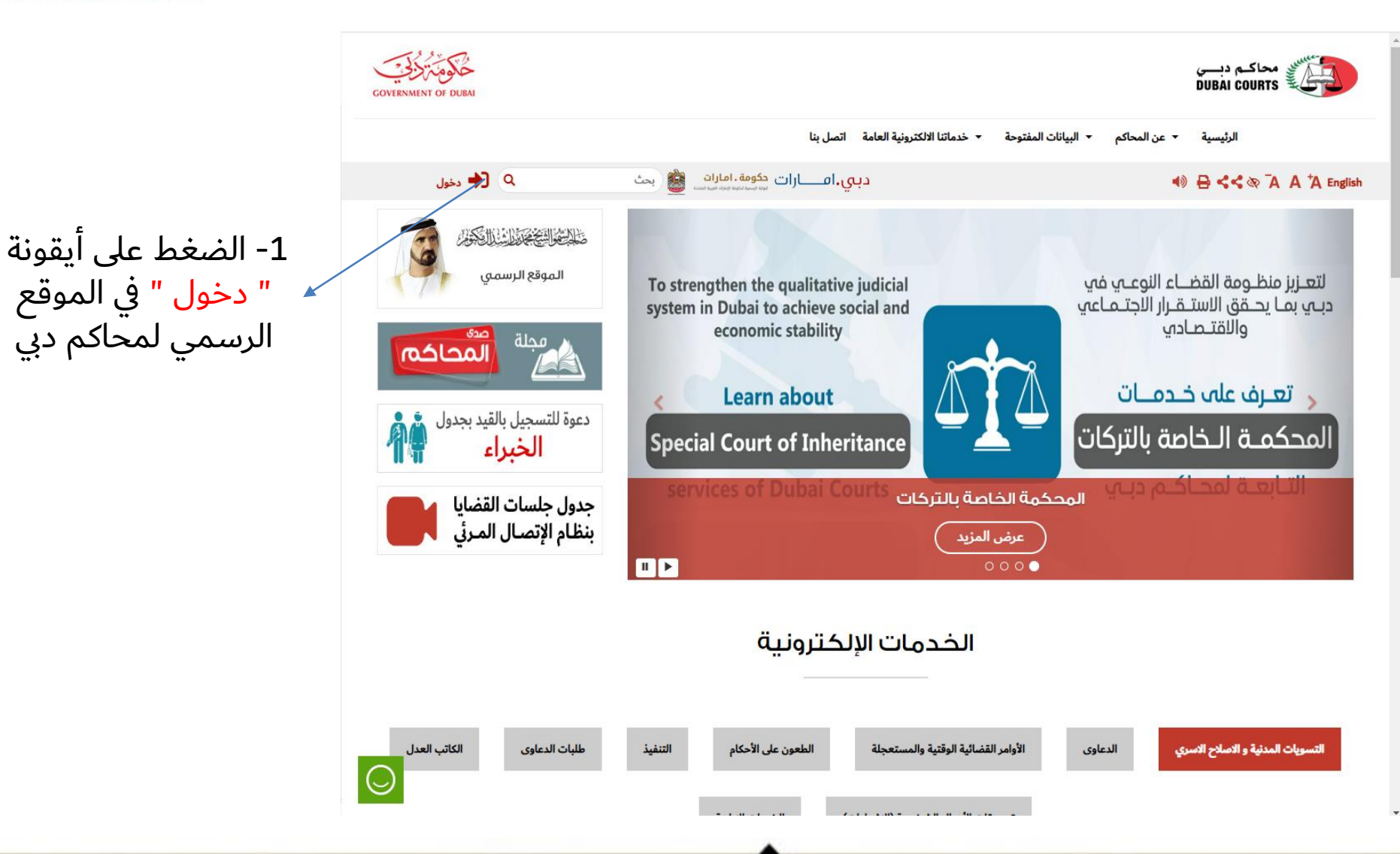

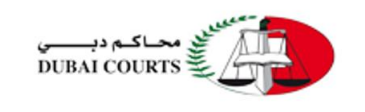

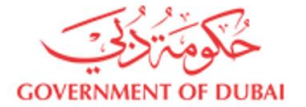

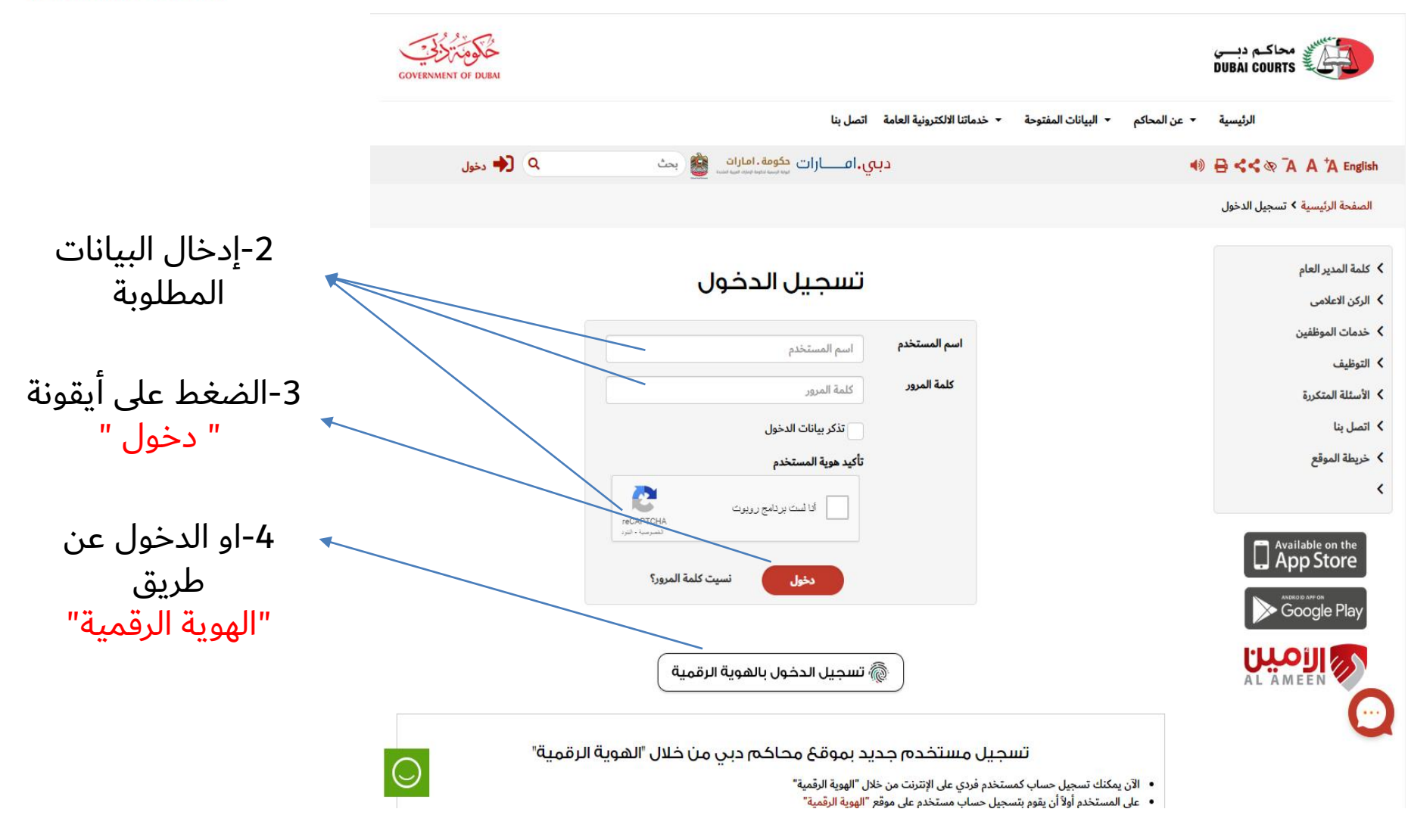

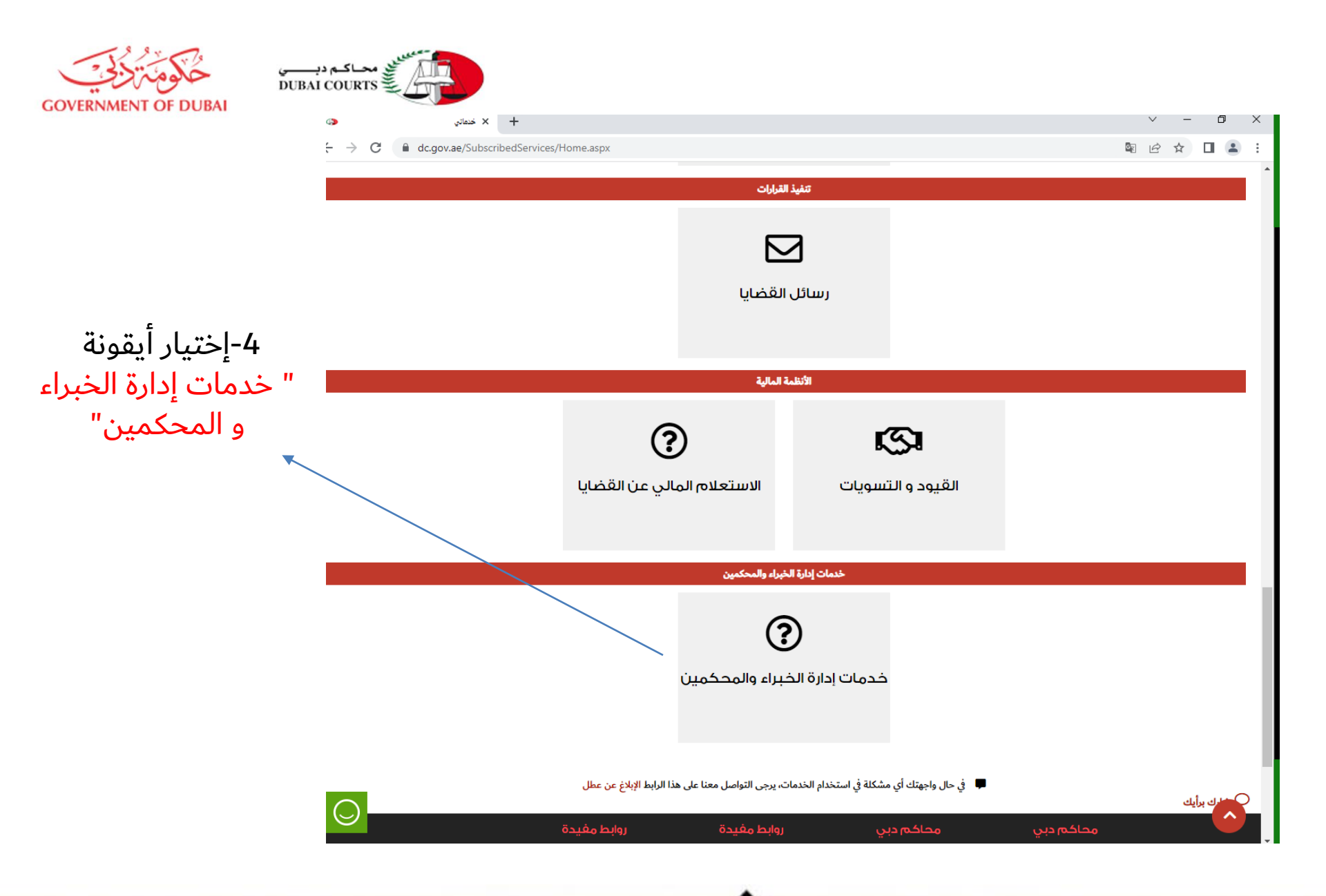

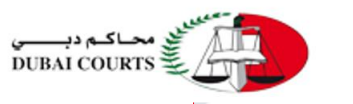

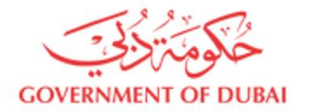

| G |               | نكمين | × متابعة طلبات الخبراء والمح | +                                       |   | $\sim$ | - | ſ | ٥ | × |  |  |
|---|---------------|-------|------------------------------|-----------------------------------------|---|--------|---|---|---|---|--|--|
| ← | $\rightarrow$ | C     | dc.gov.ae/Subscr             | ibedServices/ExpertsandArbitrators.aspx | G | È      | ☆ |   |   | : |  |  |

تتيح هذه الخدمة للخبراء والمتقاضيين ووكلائهم في جميع أنواع الدعاوى المرتبطة بقرار ندب خبرة التواصل ومتابعة جميع أنواع الطلبات والاستفسارات مع إدارة الخبراء والمحكمين ومتابعة الخدمات الخاصة بالخبراء بمختلف أنواعها وإيداء الملاحظات حولها.

\* يرجى العلم بأن تقديم الطلبات الجديدة للخدمة المنوه عنها تكون خلال أيام العمل الرسمية (الاثنين - الجمعة) من الساعة7000 صباحاً إلى الساعة 20:0 مساءً ، ويوم الجمعة حتى الساعة 11:20 صباحاً

|                    |     |              |                      |                            |                  |                                    |                                       |                                 |                            |           |                         |                                                  |               |                | ب جديد                               | تقديم طل                                                                                                    |
|--------------------|-----|--------------|----------------------|----------------------------|------------------|------------------------------------|---------------------------------------|---------------------------------|----------------------------|-----------|-------------------------|--------------------------------------------------|---------------|----------------|--------------------------------------|----------------------------------------------------------------------------------------------------|
| "· " [ ] · · · ] E | ŀ   | •            |                      | -                          | ب:               | حالة الطل                          |                                       |                                 |                            |           | مقدم الطلب:             |                                                  |               |                | ېد                                   | رقم الطلى                                                                                                    |
|                    |     |              | ā                    | يوم-شهر-سنا                |                  | الى:                               |                                       |                                 | -سنة                       | يوم-شهر   | تاريخ الطلب من:         | •                                                |               | -              | :ā.                                  | نوع الخده                                                                                                    |
| ت تقديم طلب جديد ت |     | من           |                      |                            | ال للتدقيق:      | موعد إنتق                          | من                                    |                                 |                            | من        | موعد الإنتقال للمعاينة: |                                                  | ماع خبرة:     | موعد أجت       |                                      |                                                                                                    |
|                    |     |              |                      | إلى                        |                  |                                    |                                       |                                 |                            | إلى       |                         |                                                  |               | إلى            |                                      | تقديم طلب جديد<br>رقم الطلب:<br>نوع الخدمة:<br>موعد أجتماع خبرة:<br>الإدارة:<br>نوع القضية:<br>آخر إجراء بواسطة:<br>رقمه<br>راسطبب البراهيم ه<br>سرم |
|                    |     |              |                      |                            |                  |                                    | -                                     |                                 | -                          | القسم:    | -                       |                                                  |               |                | الإدارة:                             |                                                                                                    |
|                    |     |              |                      |                            |                  |                                    |                                       |                                 |                            |           | و الدور الدور           | 10                                               | 1 -zi îi      |                |                                      |                                                                                                    |
|                    |     |              |                      |                            | وى:              | سته الدع                           |                                       |                                 |                            |           | رقم الدعوى:             | انفر نفرا مزدوجا او اكتب لاحتيار النوع الفرعي لا |               |                | نوع القصية:                          |                                                                                                    |
|                    |     |              |                      |                            | الطلبات المناخرة |                                    | •                                     |                                 | -                          |           | الدائرة                 | •                                                |               | -              | بواسطه:                              | احر إجراء                                                                                                    |
|                    |     |              |                      |                            |                  |                                    |                                       | نيين                            | إعادة تع                   | بحث       |                         |                                                  |               |                |                                      |                                                                                                    |
|                    |     | الرد         | آخر إجراء بواسطة     | نوع<br>الخدمة              | حالة الطلب       | تاريخ<br>موعد<br>إنتقال<br>للتدقيق | تاريخ<br>موعد<br>الإنتقال<br>للمعاينة | تاريخ<br>موعد<br>إجتماع<br>خبرة | L                          | الي للطلب | المالك الح              | نوع الدعوى                                       | رقم<br>الدعوى | تاريخ<br>الطلب | مقدم<br>الطلب                        | رقم<br>الطلب                                                                                                    |
|                    | تعد |              |                      | المتابعة<br>برقم الدعوى    | تحت المراجعة     |                                    |                                       |                                 | قسم<br>القضايا<br>العمالية |           | إدارة القضايا           | عمالي جزئي                                       |               | 13-09-2022     | ابراهیم محمد<br>ابراهیم محمد<br>سلام | 0                                                                                                    |
|                    | تعد | تم أ<br>الما | محمد جاسم<br>المازمي | تكليف خبير<br>او لجنة خبرة | مكتمل            |                                    |                                       |                                 | قسم<br>توجيه<br>المتقاضين  |           | إدارة إسعاد المتعاملين  | استئناف تنفيذ مدني                               |               | 18-08-2022     | السيد/<br>محمد جاسم<br>المازمي       | 500                                                                                                    |
|                    | 4   |              |                      |                            |                  |                                    | •                                     | 25.00                           | •                          |           |                         | -11                                              |               | 10 00 0000     | . п.                                 | →<br>11:55                                                                                                    |

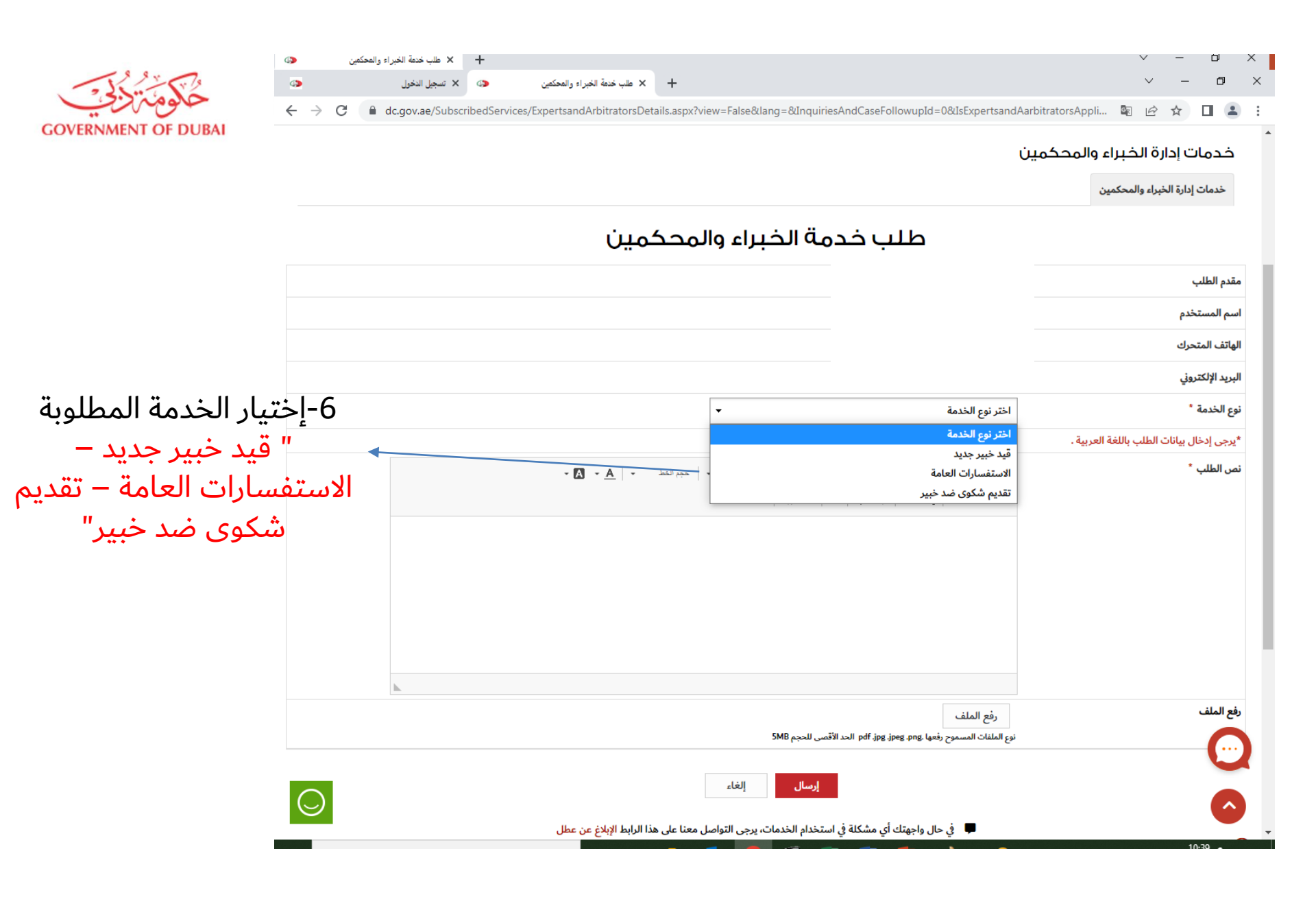

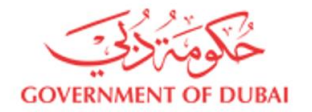

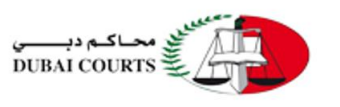

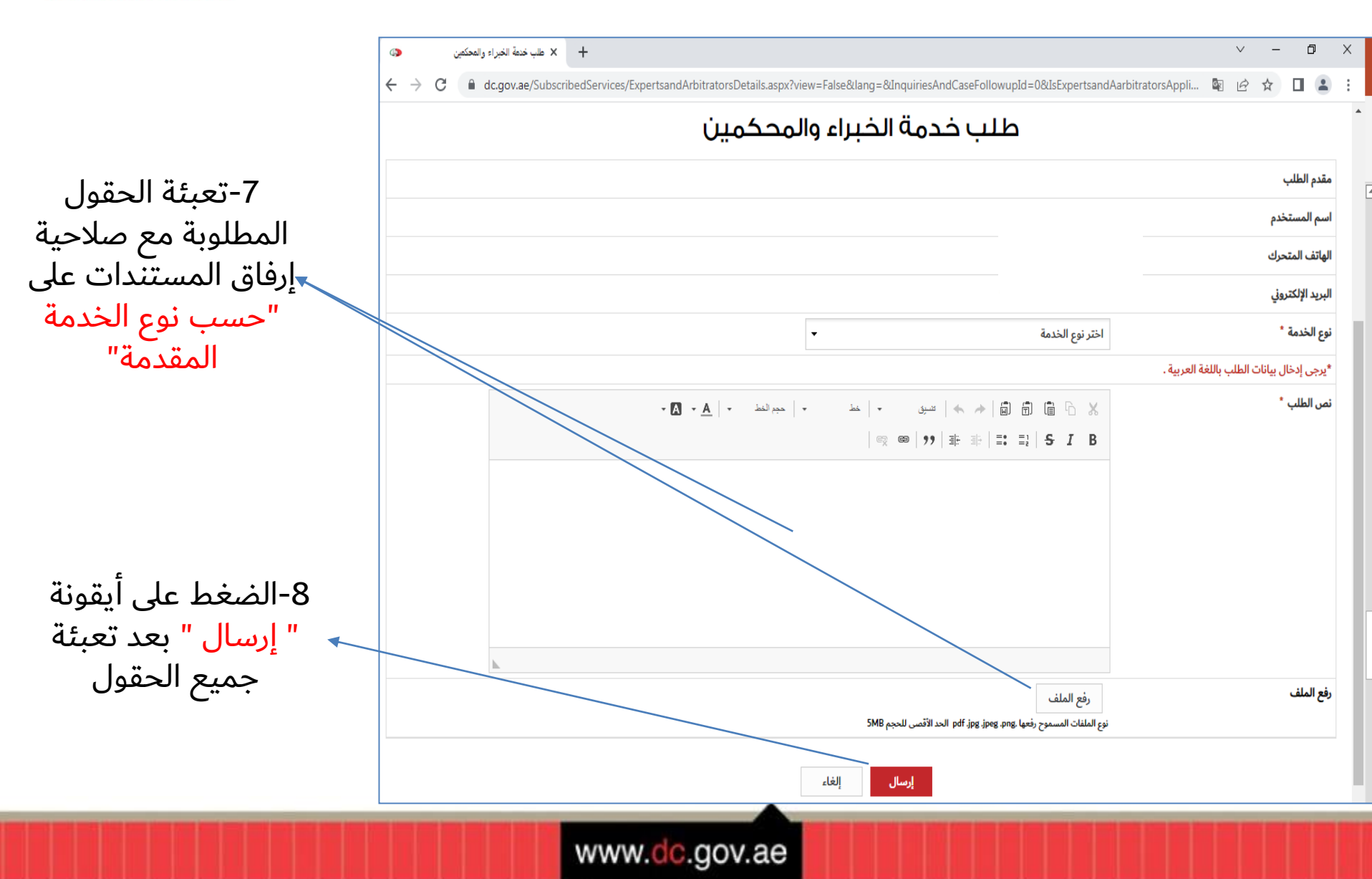

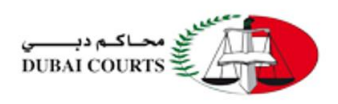

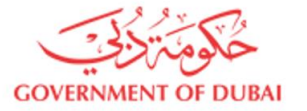

حالة الطلب: مقدم الطلب: رقم الطلب: يوم-شهر-سنة إلى: يوم-شهر-سنة تاريخ الطلب من: نوع الخدمة: موعد أجتماع خبرة: موعد إنتقال للتدقيق: موعد الإنتقال للمعاينة: من من من إلى إلى إلى + القسم: الإدارة: انقر نقراً مزدوجاً أو اكتب لاختيار النوع الفرعي لا رقم الدعوى: سنة الدعوى: نوع القضية: الطلبات المتأخرة ◄ الدائرة آخر إجراء بواسطة: إعادة تعيين تاريخ تاريخ تاريخ موعد موعد موعد تاريخ مقدم رقم رقم 63 آخر احراء بواسطة الرد حالة الطلب المالك الحالي للطلب نوع الدعوى الدعوى الخدمة الطلب انتقال الانتقال احتماع الطلب الطلب للمعاينة للتدقيق خبرة ابراهيم محمد 2022-09-13 تعد تحت المراجعة المتابعة قسم إدارة القضايا عمالي جزئي 535418 برقم الدعوى القضايا ابراهيم محمد العمالية سلام تعد تم تنفيذ تكليف خبير محمد جاسم مكتمل استئناف تنفيذ مدنى إدارة إسعاد المتعاملين 18-08-2022 قسم السيد/ 526146 او لجنة خبرة المازمي المطلوب توجيه محمد جاسم المازمي المتقاضين تعد تم تنفيذ مكتمل 25-08-قسم إدارة إسعاد المتعاملين عبدالرحمن اخطار بموعد محمد جاسم طعن تجاري 16-08-2022 525231 حسام الدين المطلوب اجتماع خبرة المازمي 2022 توجيه المتقاضين 12:57:45 لسيد محمد عن بعد حسين شرف الغاء تكليف أمل راشد المهيري تم تنفيذ مكتمل استئناف تنفيذ مدنى إدارة إسعاد المتعاملين 16-08-2022 تعد السيد/ قسم محمد جاسم لمطلوب خبير توجيه المتقاضين المازمي ^ مكتمل 16-08-2022 تكليف خبير نصره سيد قسم استئناف تنفيذ مدنى إدارة إسعاد المتعاملين السيد/ او لجنة خبرة العيدروس توجيه محمد جاسم

بعد تقديم الطلب من قبل "العميل الخارجي" ستظهر مباشرة لديه في هذه الشاشة قائمة تتضمن الطلبات المقدمة و التي من خلالها يمكن معرفة الآتي :-

1- اسم مقدم الطلب
2- تاريخ تقديم الطلب
3- حالة الطلب
4- رد قسم القيد و التطوير / تم التنفيذ أو توجد بيانات غير مكتملة و مطلوب إضافتها